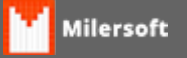

# **PIX SICOOB**

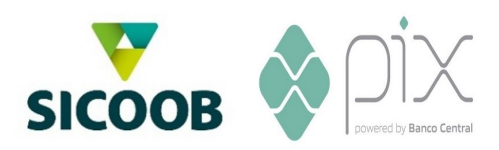

#### Configuração do pagamento digital PIX com o banco SICOOB

Para iniciar a configuração do PIX é necessario que o proprietario da loja entre no site <u>https://developers.sicoob.com.br</u> e efetue o cadastro para uso da API.

Após efetuar o cadastro anote as informações:

- Nome do cooperado:
- Client ID:
- Geração do access token: https://auth.sicoob.com.br/auth/realms/cooperado/protocol/openid-connect
- URL: https://apis.sicoob.com.br/cooperado/pix/api/v2

Agora deve ser gerado o certificado PEN e KEY conforme se encontra no manual da SICOOB.

### Como extrair a chave pública (.PEM) do seu certificado

Realizar o download dos seguintes arquivos "openssl" através do endereço http://downloads.sourceforge.net/gnuwin32/openssl-0.9.8h-1-setup.exe

- Extrair os arquivos em uma pasta desejada, de preferência na raiz, exemplo: "C:\openssl"

- Abra o Prompt de comando do Windows. Para isso basta digitar "**cmd**" e pressionar Enter na barra de pesquisa ou na opção executar (teclas **Win+R**):

- Crie uma pasta temporária para armazenar os certificados, exemplo c:\openssl\certificados Nota: lembrar de copiar o arquivo certificado.pfx para esta nova pasta.

- Dentro do CMD, acessar a pasta bin onde o openssl foi extraído, exemplo:

### cd c:\openssl\bin

- Executar o comando para extração da chave privada certificado. **key** que será fornecida à equipe de desenvolvimento (ou terceirizado):

## openssl pkcs12 -in c:\openssl\certificados\certificado.pfx -nocerts -out c:\openssl\certificados\certificado.key

**Nota:** neste passo será solicitado a senha do arquivo certificado.pfx e em seguida, será necessário informar uma nova senha exclusiva para o certificado.key. Exemplo do arquivo gerado:

-Executar o comando para extração da chave pública certificado.**pem** que será fornecida à equipe de desenvolvimento e ao Sicoob:

## openssl pkcs12 -in c:\openssl\certificados\certificado.pfx -clcerts -nokeys -out c:\openssl\certificados\certificado.pem

Nota: neste passo também será solicitado a senha do arquivo certificado.pfx. Exemplo do certificado

gerado:

- Validar o algoritmo md5 para validar as chaves:

openssl x509 -noout -modulus -in c:\openssl\certificados\certificado.pem | openssl md5 Anotar o resultado.

### openssl rsa -noout -modulus -in c:\openss\certificados\certificado.key | openssl md5 Anotar o resultado.

**Nota:** Se os códigos md5 não forem iguais, ou a senha foi informada indevidamente durante a geração dos certificados e precisará reiniciar o procedimento.

- Salvar os arquivos gerados na pasta c:\siga do servidor e em cada PDV.

-Abra o servidor, entre em configuração do sistema e preencha as informações em **Forma de Pegamentos Digitais**;

Preencher os campos:

- Nome do Banco: SICOOB
- Base URL: <u>https://api.sicoob.com.br/pix/api/v2</u>
- OAuth URL: https://auth.sicoob.com.br/auth/realms/cooperado/protocol/openid-connect
- Chave PIX: "Preencher chave PIX da loja"
- Recebedor: "Preencher com a informação do 1º processo, campo Nome do cooperador"
- Cidade: "Preencher com a cidade do cliente"
- APP Key: "Deixar Vazio, não preencher"
- Client ID: "Preencher com a informação do 1º processo, campo Client ID"
- Client Secret: "Deixar Vazio, não preencher"
- Tipo de Certificado: Deixa selecionado "Certificado/Chave"
- Certificado: Selecionar o certificado .PEN que foi gerado no processo acima.
- Chave Privada: Selecionar o certificado .KEY que foi gerado no processo acima.